From Accuro – open the document (double-click) and select print

| 🖆 Print                               | X                        |
|---------------------------------------|--------------------------|
| General Page Setup Appearance         |                          |
| Print Service                         |                          |
| Name: \\stone\HP LaserJet M1536dnf MF | P UPD PCL 6 🗸 Properties |
| Status: Accepting jobs                |                          |
| Туре:                                 |                          |
| Info:                                 | Print To File            |
| Print Range                           | Copies                   |
| O All                                 | Number of copies:        |
| Pages     1     To     2              | Collate                  |
|                                       |                          |
|                                       | Print Cancel             |

Change the Name to Cute PDF Writer and select print

| 🕌 Print           |                                                                            | <b>X</b> |  |
|-------------------|----------------------------------------------------------------------------|----------|--|
| <u>G</u> eneral p | Page Setup Appearance                                                      |          |  |
| Print Serv        | vice                                                                       |          |  |
| <u>N</u> ame:     | VstoneVHP LaserJet M1536dnf MFP UPD PCL 6 💌 Propertie                      | s        |  |
| Status:           | NstoneVHP LaserJet M1536dnf MFP UPD PCL 6<br>Microsoft XPS Document Writer |          |  |
| Type:             | Microsoft Office Document Image Writer                                     |          |  |
| Info:             | Fax CutePDF Writer Print To File                                           |          |  |
|                   | APF Fax Printer                                                            |          |  |
| Print Ran         | Copies                                                                     |          |  |
| 04                | All Number of copies: 1                                                    | •        |  |
| ⊙ F               | Pages 1 To 2 Collate                                                       |          |  |
|                   |                                                                            |          |  |
|                   | Print                                                                      | Cancel   |  |

Save in \_Novari folder (name file appropriately)

| Save As                                                                                                    |                   | ? 🗙          |  |  |  |
|----------------------------------------------------------------------------------------------------|-------------------|--------------|--|--|--|
| Savejn: 📴                                                                                                    | Novari 💽 🗲 🗈 👩    | * ⊞ *        |  |  |  |
| Lightfoot co                                                                                                    | nsult.pdf         |              |  |  |  |
| File <u>n</u> ame:                                                                                                    | Java Printing.pdf | <u>S</u> ave |  |  |  |
| Save as <u>t</u> ype:                                                                                                    | PDF Files (*.pdf) | Cancel       |  |  |  |
| Move up to CutePDF Pro and get advanced control over your PDF documents.<br>Easily merge & split PDFs, add security, digital signature, stamps, bookmarks or<br>header/footer, make booklets, n-Up, save PDF forms, scan to PDF and more!<br>Help <u>http://www.CutePDF.com</u> |                   |              |  |  |  |

Open Novari and select upload document

| Browse to | _Novari l | Эy | selecting | the | Up. | Arrow |
|-----------|-----------|----|-----------|-----|-----|-------|
|           |           |    |           |     |     |       |

| Choose File to       | Upload                                                                                                    |                                              | -   |         | ? ×          |
|----------------------|----------------------------------------------------------------------------------------------------|----------------------------------------------|-----|---------|--------------|
| Look jn:             | 🗁 Scan                                                                                                    |                                              | - • | ) 🏚 😰 🖽 |              |
| Pecent<br>Desktop    | Deleted           img20150304_1           img20150304_1           img20150304_1           img20150304_1           img20150304_1 | 08154831<br>08383800<br>08390401<br>08393203 | L   |         |              |
| My Documents         |                                                                                                    |                                              |     |         |              |
| My Computer          |                                                                                                    |                                              |     |         |              |
| My Network<br>Places | File <u>n</u> ame:                                                                                                    |                                              |     | -       | <u>O</u> pen |
|                      | Files of <u>type</u> :                                                                                                    | All Files (*.*)                              |     | •       | Cancel       |

| Choose File to              | Jpload                                   |         |           | ? ×                    |
|-----------------------------|------------------------------------------|---------|-----------|------------------------|
| Look jn:                    | DISMPC                                   | •       | G 🕸 🖻 🖽 - |                        |
| Pecent<br>Tecent<br>Desktop | 습 Fax<br>습 Scan<br>ᅙ Shortcut to _Novari |         |           |                        |
| )<br>My Documents           |                                          |         |           |                        |
| My Computer                 |                                          |         |           |                        |
| My Network<br>Places        | File name:                               | s (* *) | •         | <u>O</u> pen<br>Cancel |

Select Shortcut to \_Novari to find your exported document from Accuro

| Choose File to     | Ipload                        |        |         | ? ×    |
|--------------------|-------------------------------|--------|---------|--------|
| Look jn:           | 🗁 _Novari                     | •      | G 🜶 🖻 🖽 |        |
| <b>7</b><br>Recent | Lightfoot consult             |        |         |        |
| Desktop            |                               |        |         |        |
|                    |                               |        |         |        |
| My Computer        |                               |        |         |        |
| <b>1</b>           | File name:                    |        | <b></b> | Open   |
| Places             | Files of type: All Files (*.* | )<br>) |         | Cancel |